## BLUE RIDGE, INC. dba WNC ONLINE 3027 US 221 North Marion. NC 28752

Phone: 828-652-9370

Fax: 828-652-3646

This document describes how to setup your computer to dial WNC ONLINE anytime you or your computer request information from another computer (or the Internet).

Open Internet Explorer Click the "Tools" menu Click "Internet Options" Click the "Connections" tab Look for the connection named "WNC ONLINE" Highlight "WNC ONLINE" and click the "Set Default" button, if WNC ONLINE is not the default. Check the option labeled "Always dial my default connection" Click the "OK" button Close Internet Explorer

When you open Internet Explorer or any other application that requires information from the Internet, you computer will try to connect to the Internet.